# 超大分辨率拼接器

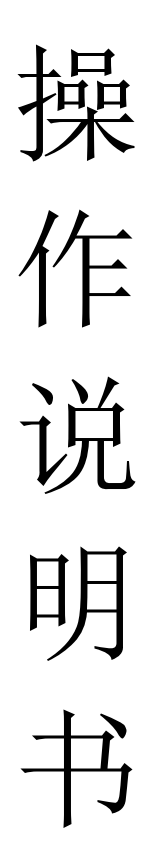

### 目录

| ─`,      | 控制面板使用说明         | 1  |
|----------|------------------|----|
| <u> </u> | 红外遥控和 OSD 菜单使用说明 | 2  |
| 三,       | 自定义分辨率设置         | 3  |
| 四、       | 多台级联拼接操作         | 7  |
| 五、       | 实际功能设置           | 10 |
| 六、       | 中控代码             | 10 |

# 一、控制面板使用说明

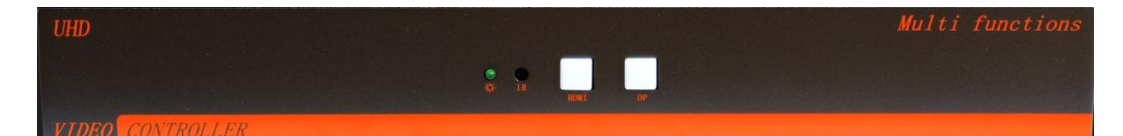

HDMI: 切换至 HDMI 输入; DP: 切换至 DP 输入; 按键灯状态: 常灭: 自动识别模式未识别到输入信号源 亮灭亮灭: 未识别到输入信号源 HDMI 常亮: 当前输入信号为 HDMI 信号 DP 常亮: 当前输入信号为 DP 信号

#### 不同机箱说明:

- 1、本操作说明书同时适应于小机箱、1U机箱、2U机箱;
- 2、遥控器、中控代码同时适应于两种不同型号机器;
- 3、 两款产品不同之处在于机箱结构、输出数量;

### 不同机箱图片:

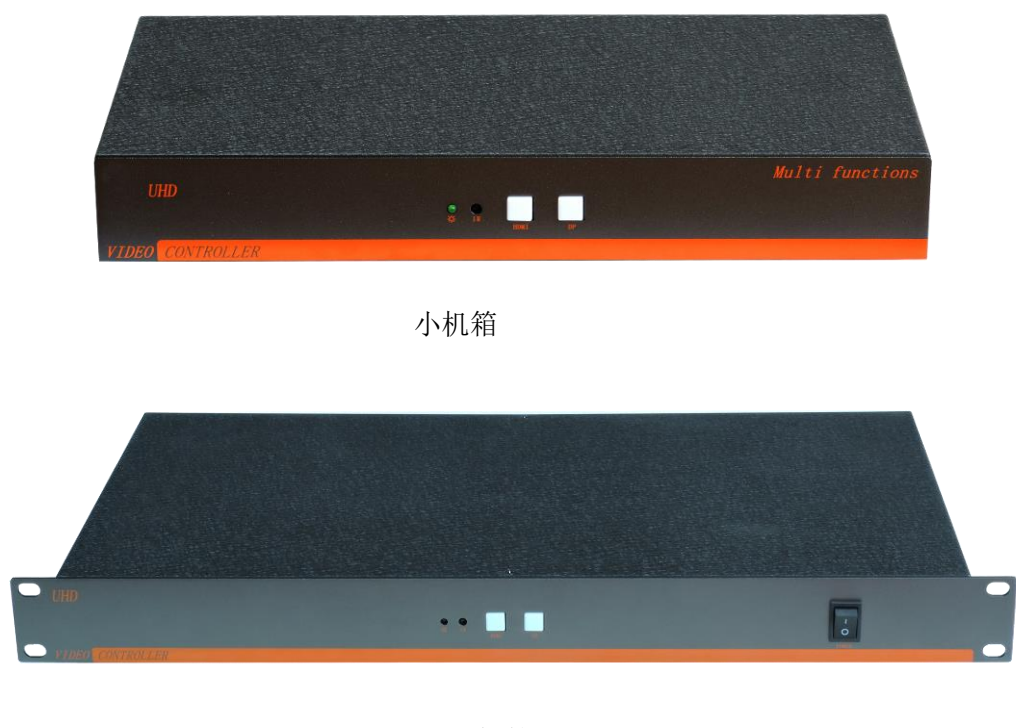

1U 机箱

# 二、红外遥控和 OSD 菜单使用说明

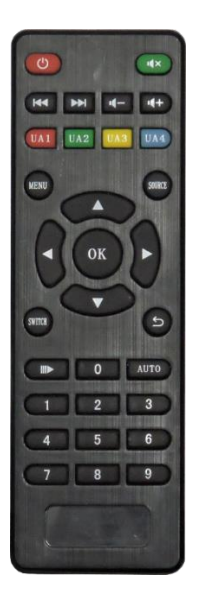

设备可通过红外遥控进行设置 Menu 键:菜单键; 方向键:上下左右移动选择; OK 键:确认键; 数字1键:切换至 HDMI 信号; 数字2键:切换至 DP 信号;

系统 OSD 菜单说明

| 主菜单  |                  |
|------|------------------|
| 语言   | 中文               |
| 信号源  | HDMI1            |
| 拼接模式 | $\triangleright$ |
| 地址映射 | $\triangleright$ |
| 复位   |                  |
| 水平拼缝 | 0                |
| 垂直拼缝 | 0                |
| 输出模式 | 1920x1080@60HZ   |
| 显示模式 | HDMI             |
|      |                  |

垂直 1 水平 1 确认

语言:设置菜单语言
信号源:切换输入信号源
拼接模式:设置 NxM 拼接
地址映射:设置映射、翻转等功能
复位:恢复出厂设置
水平拼缝:设置水平拼缝
垂直拼缝:设置垂直拼缝
输出模式:设置输出分辨率
显示模式:设置 HDMI 或 DVI 模式

| 物理地 | 址: | 输出接口对应地址 |
|-----|----|----------|
| 软件地 | 址: | 映射地址     |
| 翻转: | 设置 | 昆单屏翻转    |
| 地址: | 设置 | 己地址的开关   |

翻转

垂直: 竖向屏幕数量

水平:横向屏幕数量

# 三、自定义分辨率设置

1. 打开 NVIDVI 控制面板,选择更改分辨率。

📩 NVIDIA 控制面板

| 文件(F) 编辑(E) 桌面(K) 工作站(W) 帮助(H)                                                                                                    |                                                                                                    |      |  |  |
|----------------------------------------------------------------------------------------------------|----------------------------------------------------------------------------------------------------|------|--|--|
| G fie - 🕑 🗳                                                                                                    |                                                                                                    |      |  |  |
| <ul> <li>选择一项任务…</li> <li>□- 3D 设置</li> <li>□-通过预览调整图像设置</li> <li>□-遭理 3D 设置</li> <li>□- 工作站</li> <li>□- 查看系统布局</li> <li>□-设置 Mosaie 模式</li> </ul> | <ul> <li>         查看系统布局         该页显示该系统内已连接的显示器和图形卡。     </li> <li>         ◆ 扩展所有(X)     </li> <li>         ● 刷新(B)     </li> </ul> | 日志文件 |  |  |
| □ 527 利用率<br>□ 527<br>                                                                                                    | Losaic 显示器<br>系统布局                                                                                                    | 状态   |  |  |
| 旋转显示器<br>遊转显示器<br>查看 HDCP 状态<br>设置数字音频                                                                                                    | □ I Mosaic 显示器<br>配置<br>分辨率、刷新率                                                                                                    | 3    |  |  |
| □设置多个显示器<br>□ <b>初频</b><br>□调整视频颜色设置<br>□调整视频图像设置                                                                                                  | <b>显示器和图形卡</b><br>系统布局<br>□ 系统                                                                                                    | 状态   |  |  |
|                                                                                                    |                                                                                                    | -    |  |  |

2. 选择显示器,点击自定义。

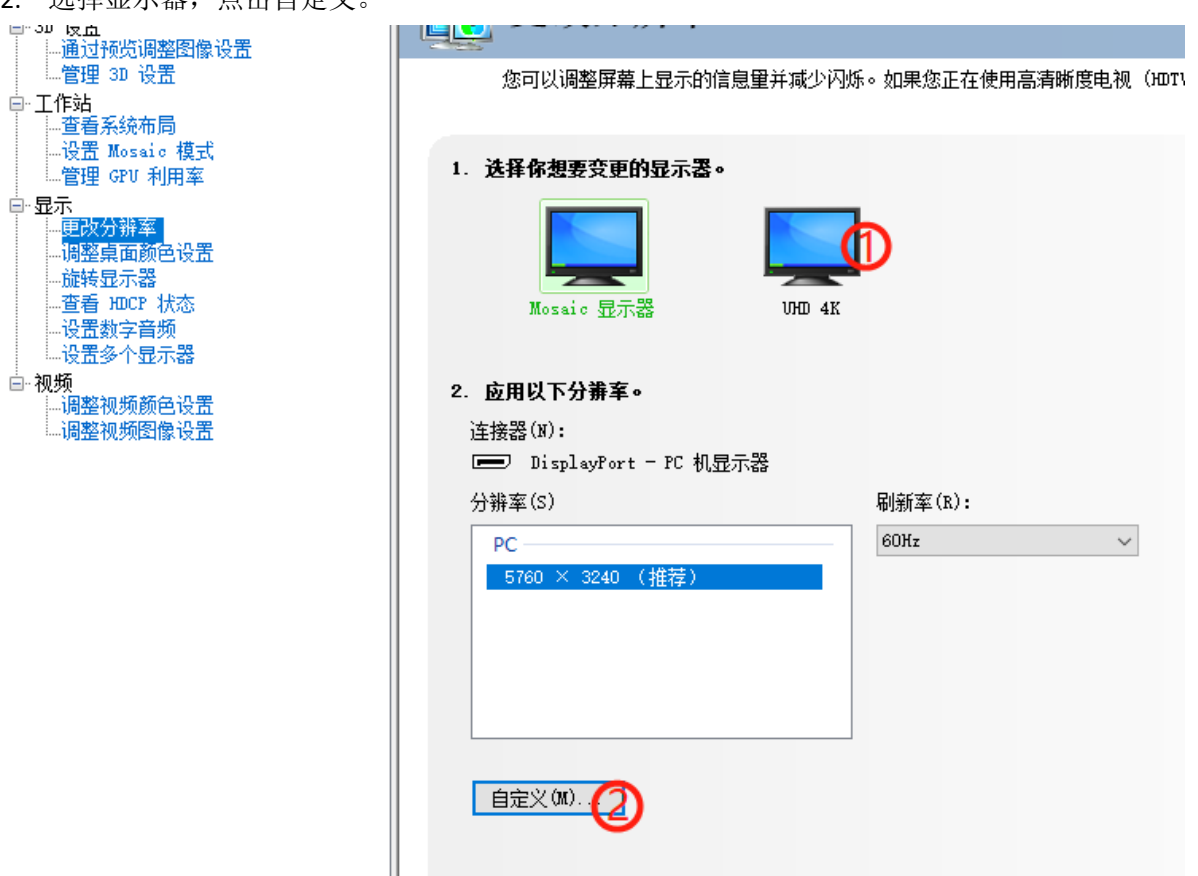

3. 创建自定义分辨率。

| 自定义                                                                      | $\times$ |
|--------------------------------------------------------------------------|----------|
| 送择您要添加的分辨率。您可以为不使用标准 Windiows 分辨率的显示器创建一个自定义分辨率。请注意,应用这些分辨率可能会导致显示器暂时黑屏。 |          |
| 分辨率(R)                                                                   |          |
| 单击"创建自定义分辨率",添加项目。                                                       |          |
| ☑ 启用显示器未显示的分辨率(E)                                                        |          |
| 创建自定义分辨率(C)                                                              |          |
| · · · · · · · · · · · · · · · · · · ·                                    |          |

4. 设置分辨率、刷新率等参数,选择 CVT 标准,点击测试。

| 建自定义分辨率                        |            |        |                                               |
|--------------------------------|------------|--------|-----------------------------------------------|
| []] 创建一个当前 Wind<br>可能会闪烁几次。    | ows 中没有的分辨 | 率。测i   | 式新的自定义分辨率时,您的显示器                              |
| 选择显示器:                         |            |        | 识别显示器(I)                                      |
| □ 显示                           |            | ID     | 当前分辨率                                         |
| Quadro P2000                   |            |        |                                               |
| MUNITUK (3 H) 1)<br>□ 1000 412 |            | 1      | 5760 x 1080,60Hz(32円立)<br>北洋市自二路              |
| 0лш 4к<br>□ МОМПТОВ (3 ЮЗ 2)   |            | A      | 用料石40002小番)<br>5760 x 1080,60Hz(32→☆)         |
| MONITOR (3 87 3)               |            | 2      | $5760 \times 1080, 60Hz (32-(y))$             |
|                                |            |        | · · · · · · · · · · · · · · · · · · ·         |
| 2. 分辨率设置 <b>:</b>              |            |        | ⊑λ设署(P)                                       |
| 显示模式(如 Windows d               | 中所示)       |        |                                               |
| 水平像素(H):                       | 5760 1 韋   |        | 垂直扫描线(V): 1080(2) 😫                           |
| 刷新率(R) (Hz):                   | 60 🔇 😫     |        | 颜色深度(C) (bpp): 32 ✓                           |
| 扫描类型(S):                       |            |        |                                               |
|                                | 180.1 1    | ~      |                                               |
| · 🝙 计时(M)                      |            |        |                                               |
| 标准(N): 协同                      | 司视频计时标准(C  | י ~ 倒  |                                               |
|                                | 水平         |        | 垂直                                            |
| 活动像素(A):                       | 5760 🜲     |        | 1080 🜲                                        |
| 前沿(F)(像素):                     | 48 🜲       |        | 3                                             |
| 同步宽度(₩)(像麦):                   | 32         |        | 10                                            |
|                                |            |        |                                               |
| □③除糸 (4/i<br>把曲 /#)。           | 5920 📮     |        | 1111 <b>•</b>                                 |
| 物性など                           | 正 (+)      | $\sim$ | 负(-) <b>《</b> 像素时钟:                           |
|                                |            |        | 120 73 W 3 V 1 *                              |
| 刷新率:                           | 66.66 KHz  |        | 60.000 🚔 Hz 394.6272 MHz                      |
| 刷新率:                           | 66.66 KHz  |        | 60.000 🔶 Hz 394.6272 MHz<br>(59.000 至 61.000) |
| 刷新室:                           | 66.66 KHz  |        | 60.000 ♀ Hz 394.6272 MHz<br>(59.000 至 61.000) |
| 刷新率:                           | 66.66 KHz  |        | 60.000 + Hz 394.6272 MHz<br>(59.000 至 61.000) |

5. 点击保存。

| 槟  | 应用更改     |                         |                      | × |
|----|----------|-------------------------|----------------------|---|
| 儋莾 | <b>9</b> | 测试成功。已应用自定义分辨率 5<br>位)。 | 760 x 1080, 60Hz (32 | ~ |
| 컼  |          | 是否要为所有选定的显示器保存此         | 分辨率 <b>?</b>         |   |
|    |          | 在 14 秒钟内恢复              | 是(Y) 否(N)            |   |

6. 自定义成功分辨率。

| 自定义                                                                      | $\times$ |
|--------------------------------------------------------------------------|----------|
| 选择您要添加的分辨率。您可以为不使用标准 Windiows 分辨率的显示器创建一个自定义分辨率。请注意,应用这些分辨率可能会导致显示器暂时黑屏。 |          |
| 分辨率(R)                                                                   |          |
|                                                                          |          |
| ✓ 5760 x 1080, 60Hz (32-10), 18×17                                       |          |
|                                                                          |          |
|                                                                          |          |
|                                                                          |          |
|                                                                          |          |
|                                                                          |          |
|                                                                          |          |
|                                                                          |          |
|                                                                          |          |
| ☑ 启用显示器未显示的分辨率(E)                                                        |          |
| 创建自定义分辨率(C)                                                              |          |
| 福宁 即谐                                                                    |          |
|                                                                          | 1        |

# 四、多台级联拼接操作

例:设置一个分辨率为 5760\*3240@60Hz 的 3\*3 点对点拼接画面。

注:显卡需支持 mosaic 功能,建议使用 NVIDVI P2000 专业显卡。

首先需要用到1台电脑,输入电脑需要有多屏显卡,有3个及以上DP接口, 通过DP线将电脑连接至3台机器,机器输出口按顺序连接至9块显示屏;

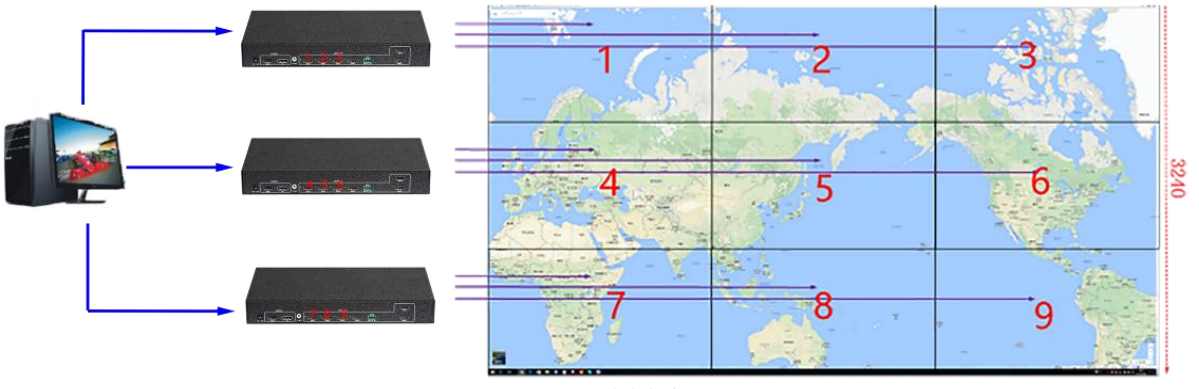

分辨率: 5760x3240@60HZ

DP 电脑端显卡设置:

1. 打开 NVIDVI 控制面板,选择设置 mosaic 模式,点击识别显示器,这里识别 出的显示器为 3 个,选择新建配置。

| 文件(F) 编辑(E) 桌面(K) 上作站(W)                                                                                                    | 帮助(H)                 |                          |          |
|----------------------------------------------------------------------------------------------------|-----------------------|--------------------------|----------|
| 🚱 后退 👻 🚱 🏑                                                                                                    |                       |                          |          |
| 选择一项任务                                                                                                    | Mosaio 技不可通过多台显示器和 GP | V 创建一个整体异面。可用辺框役正创建无缝皆像。 |          |
| □-30 设置<br>…通过预览调整图像设置<br>…管理 30 设置                                                                                                    |                       |                          |          |
| <ul> <li>□- 工作站         <ul> <li>□- 查看系统布局             <li>□<mark>设置 Mossio 模式</mark> <li>□- 管理 GPU 利用率             </li> </li></li></ul> </li> </ul> | 新建配置 ②                |                          |          |
| 白-显示                                                                                                    |                       |                          | 识别显示器(I) |
|                                                                                                    | □ 同步功能信息              |                          |          |
|                                                                                                    | GPU/显示器               | 同步功能                     |          |
| 设置多个显示器                                                                                                    | Quadro P2000          | 1                        |          |
| 回·视频<br>…调整视频颜色设置                                                                                                    | 1. MONITOR            |                          |          |
| 调整视频图像设置                                                                                                    | 2. MONITOR            |                          |          |
|                                                                                                    | 3. MONITOR            |                          |          |
|                                                                                                    |                       |                          |          |

2. 选择布局,按步骤选择显示器数量3,布局3x1。

| III NVIDIA Mosaic 设置             |                   | _     |   | $\times$ |
|----------------------------------|-------------------|-------|---|----------|
| Mosaic 显示器                       | 布局: 3 x 1         |       | _ |          |
| ,                                |                   |       |   |          |
| 显示器数里:<br>3                      | 配置名称<br>Mosaic 设置 |       |   |          |
| ○ 最大 GPU 布局<br>● 最小 GPU 布局       |                   |       |   |          |
| ☑ 3 我正在使用选定布局的推荐连接。<br>启用 Mosaio |                   |       |   |          |
| 选定布局:                            |                   |       |   |          |
|                                  |                   |       |   |          |
|                                  | 后退(B)             | 下—步(¥ | ) |          |
|                                  |                   |       |   |          |

3. 设置刷新率和分辨率,点击下一步。

| Mosaic 显示器                                                                                   |                      | 布局: 3 x 1                   |
|----------------------------------------------------------------------------------------------|----------------------|-----------------------------|
| 1. 选择布局 2. 选择显示器 3                                                                           | . 排列显示器 4. 调整重叠和边框校正 |                             |
| 用于 Mosaic 的显示器 (已选)<br>☑ 显示器<br>Quadro P2000<br>☑ 1. MONITOR<br>☑ 2. MONITOR<br>☑ 3. MONITOR | E 3 个)<br>同步功能<br>■  | 刷新率:<br>60.00 赫兹            |
| 选定的显示器信号源:<br>1 2 3<br>0,0 0,1 0,2                                                           |                      |                             |
|                                                                                              |                      | 后退(B) 下 <mark>3</mark> 步(N) |

4. 排列显示器,将信号源如下图所示拖至方框内。

| Mosaic 亚示森                                                                                             | 作词: 3 x 1       |
|----------------------------------------------------------------------------------------------------|-----------------|
| 1. 选择布局 2. 选择显示器 3. 排列显示器 4. 调整重叠和边框校正                                                                 |                 |
| 可用显示器信号源:                                                                                              |                 |
| 3<br>0,2<br>0,1<br>0,0                                                                                 |                 |
|                                                                                                    |                 |
|                                                                                                    |                 |
| 布局:                                                                                                    |                 |
|                                                                                                    |                 |
|                                                                                                    |                 |
|                                                                                                    |                 |
| 5. 排列好之后点击应用                                                                                           |                 |
| Mosaic 显示器                                                                                             | 布局: 3 x 1       |
| <ol> <li>选择布局 2.选择显示器 3. 排列显示器 4. 调整重叠和边框校正</li> <li>▲ Mosaic 的显示器排列已完成。要启用 Mosaic,请单击"应用"。</li> </ol> |                 |
| 4[])问:                                                                                                 |                 |
| 1<br>0,0<br>2<br>0,1<br>3<br>0,2                                                                       |                 |
| 总分辨率: 5760 x 3240 像素                                                                                   | 应用(A) 取消(C)     |
|                                                                                                    | 后退(B) 下一步(N) 结束 |

#### 6. 保存更改。

| 应用更改     | 攵                          |      | ×    |
|----------|----------------------------|------|------|
| <b>9</b> | 您的桌面配置已经更改。<br>您是否要保留这些更改? |      |      |
|          | 在 6 秒钟内恢复                  | 是(Y) | 否(N) |

7. 点击结束,设置完成,即可得到一个分辨率为 5760\*3240 的 3x3 的拼接画面。

## 五、实际功能设置

1.设置 NxM 拼接:

按下遥控器 Menu 键,打开菜单,进入拼接模式子菜单,设置 NxM 拼接,选择确定。

2.设置映射功能:

例:把第二块屏的映射第一块屏的图像

按下遥控器 Menu 键,打开菜单,进入地址映射子菜单,选择物理地址 2,把软件地址改为 1。

3.设置单块屏幕翻转:

例:把第二块屏的图像设置翻转

按下遥控器 Menu 键,打开菜单,进入地址映射子菜单,选择物理地址 2,选择翻转,右键 选择打开翻转。

### 六、中控代码

串口控制参数:

波特率设为 9600, 8 位数据位, 1 位停止位, 无校验位, 通信方式: 异步半双工串行通讯。
代码格式:
切换自号源:
切换到信号源 HDMI: C5 3A 03 10 01 01 14;
切换到信号源 DP: C5 3A 03 10 01 02 15;
分辨率指令:
1024\*768@60HZ: C5 3A 03 13 00 00 15
1280\*800@60HZ: C5 3A 03 13 00 01 16
1280\*720@60HZ: C5 3A 03 13 00 02 17
1920\*1080@60HZ: C5 3A 03 13 00 03 18
1920\*1200@60HZ: C5 3A 03 13 00 04 19